## **COME RECENSIRE LABOR SECURTY SRL SU GOOGLE+**

## **UTENTE NON ANCORA REGISTRATO SU GOOGLE+**

Entra nella tua casella di posta @gmail.com e clicca in alto a sinistra sulla freccia 💌 e vai su Entra in Google+

| mario rossi @gmail.                                           | com 🕶 |
|---------------------------------------------------------------|-------|
| labor security<br>mario rossi @gmail.com<br>Account – Privacy |       |
| Entra in Google+                                              |       |
| Aggiungi account Esc                                          | i     |

Esegui l'upgrade » Compila i tuoi Dati personali (Nome, sesso, compleanno) e clicca Google+ mario rossi @gmail.com Entra in Google+ creando un profilo pubblico Esegui l'upgrade Aggiungi la tua foto 2 Aiuta i tuoi amici a riconoscerti. Nome Mario Rossi 3 Sesso Uomo 👻 Compleanno (i) 4 ottobre 👻 Esegui l'upgrade » Continua »

Aggiungi le persone che conosci e clicca su

Aggiungi le "tue passioni" e clicca su Continua » Dai un volto al tuo nome ed inserisci foto, luogo dove lavori, scuola e dove vivi e clicca su Fine Inserisci il nome Labor Security nel riquadro e clicca su invio Google+

Nella pagina https://plus.google.com/u/0/+LaborsecurityIt/posts clicca sull'icona

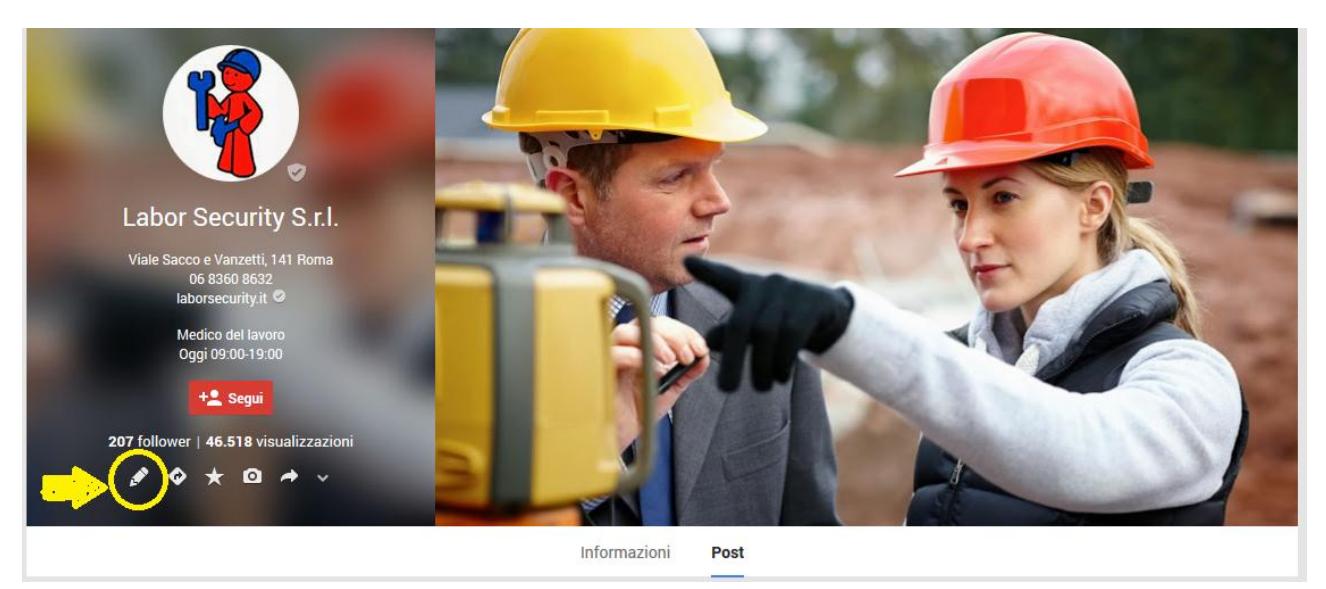

Poggia il cursore sulle stelline e seleziona 1,2,3,4,5 stelle a seconda delle tue preferenze e scrivi anche una recensione nello spazio dedicato e clicca su Pubblica

| <ul> <li>★ ★ ★ ★ Pessimo</li> <li>★ ★ ★ ★ Non mi è piaciuto</li> <li>★ ★ ★ ★ Buono</li> <li>★ ★ ★ ★ Mi è piaciuto</li> <li>★ ★ ★ ★ ★ Eccezionale</li> </ul> | Labor Security S.<br>Viale Sacco e Vanzetti, 141 Rc<br>D6 8360 8532                                                                    | Scrivi una recensione per Labor Security S.r.I.<br>Viale Sacco e Vanzetti, 141, Roma<br>* * * * * * Eccezionale<br>Descrivi la tua esperienza   |  |
|----------------------------------------------------------------------------------------------------|----------------------------------------------------------------------------------------------------|----------------------------------------------------------------------------------------------------|--|
|                                                                                                    | 06 8360 8532<br>Iaborsecurity it ⊘<br>Medico del iavoro<br>Oggi 09:00-19:00<br>♦ Segui<br>207 follower   46.518 visualizz<br>Ø Ø ★ Ø → | <ul> <li>La tua recensione sarà postata pubblicamente sul Web, associata al nome Mario<br/>Rossi.</li> <li>Pubblica</li> <li>Annulla</li> </ul> |  |

Grazie di aver recensito Labor Security S.r.l.

## UTENTE GIA' REGISTRATO SU GOOGLE+

Nella pagina <u>https://plus.google.com/u/0/+LaborsecurityIt/posts</u> clicca sull'icona

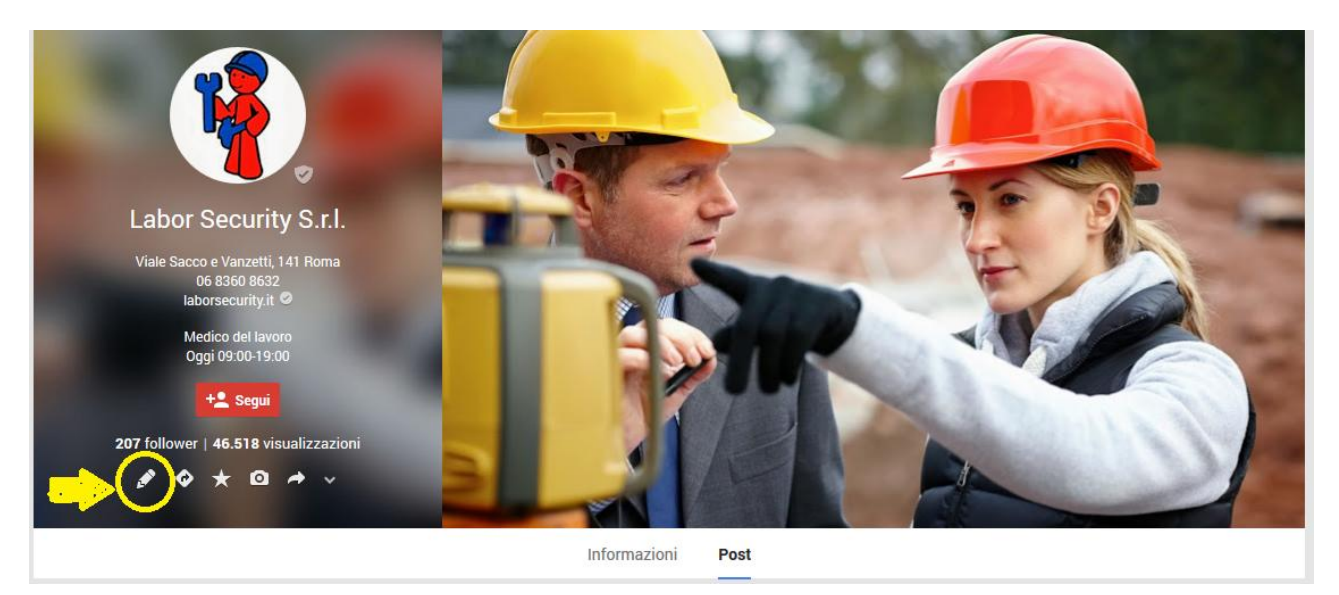

Poggia il cursore sulle stelline e seleziona 1,2,3,4,5 stelle a seconda delle tue preferenze e scrivi anche una recensione nello spazio dedicato e clicca su Pubblica

| $\begin{array}{c} \bigstar \bigstar \bigstar \bigstar \bigstar Pessimo \\ \bigstar \bigstar \bigstar \bigstar \bigstar \bigstar Non mi è piaciuto \\ \bigstar \bigstar \bigstar \bigstar \bigstar \bigstar \bigstar Buono \end{array}$ |                                                                                                    | Scrivi una recensione per Labor Security S.r.I.                                                                 |  |
|----------------------------------------------------------------------------------------------------|----------------------------------------------------------------------------------------------------|----------------------------------------------------------------------------------------------------|--|
| <ul> <li>★ ★ ★ ★ Mi è piaciuto</li> <li>★ ★ ★ ★ ★ Eccezionale</li> </ul>                                                                                                    | Labor Security S.<br>Viale Sacco e Vanzetti, 141 Rd<br>06 8360 8632<br>Iaboraecurity it a<br>Medico del iaworo<br>Oggi 09.00-19.00 | Viale Sacco e Vanzetti, 141, Roma                                                                               |  |
|                                                                                                    | 207 follower   46.518 visualizz                                                                                                    | © La tua recensione sarà postata pubblicamente sul Web, associata al nome Mario<br>Rossi. @<br>Pubblica Annulla |  |

Grazie di aver recensito Labor Security S.r.l.